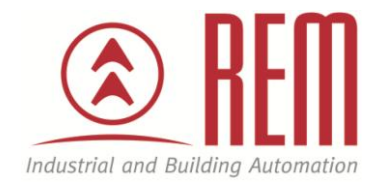

## **APLIKAČNÍ POSTUP**

# Ukázka komunikace s bezdrátovou bránou thermokon STC65-RS485 Modbus

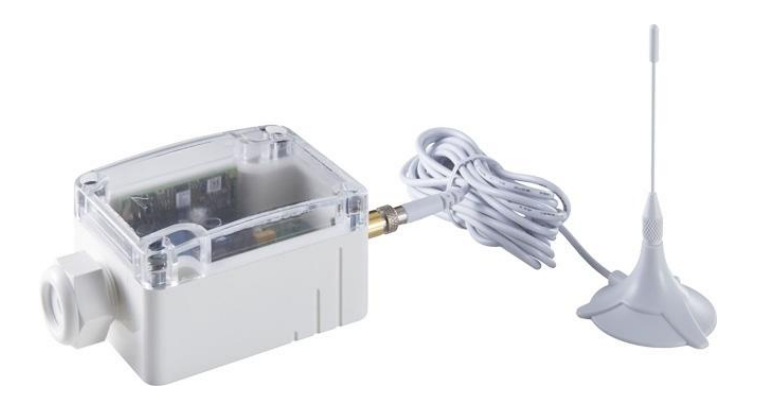

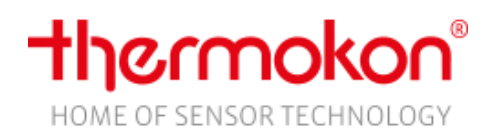

www.rem-technik.cz

#### Ukázka komunikace s bezdrátovou bránou thermokon STC65-RS485 Modbus

#### Abstrakt

Tento aplikační postup ukazuje parametrizaci bezdrátové brány thermokon STC65-RS485 Modbus na příkladu komunikace mezi bezdrátovým relé thermokon, bezdrátovým vypínačem themokon a PLC IDEC MicroSmart FC6A.

#### **HW komponenty**

- bezdrátová brána thermokon STC65-RS485 Modbus
- PLC IDEC FC6A-C24P1CE MicroSmart FC6A
- USB kabel pro nahrání projektu do PLC IDEC
- bezdrátový přijímač thermokon SRC-DO 230V
- thermokon Jung (bezdrátový vypínač)
- převodník Amit RS232 na RS485 DM-232TO485

#### SW komponenty

- Vývojové prostředí pro PLC IDEC WindLDR
- STC-RS485-Modbus config

#### Důležitá poznámka

Aplikační postupy demonstrují typické úkony na konkrétních případech. Nekladou si za cíl kompletnost a v žádném případě nenahrazují návod k obsluze! Změna aplikačních postupů je vyhrazena.

#### **HW komponenty**

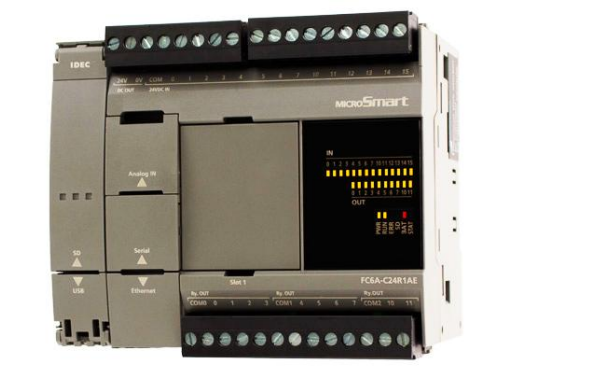

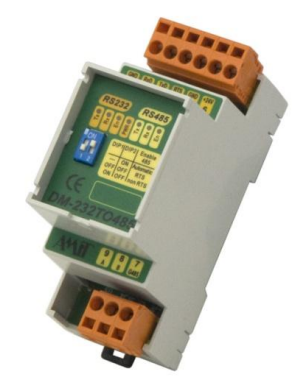

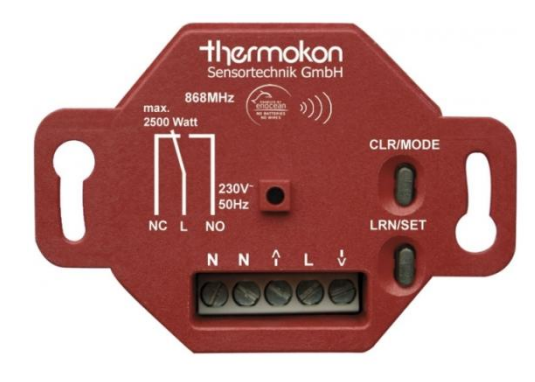

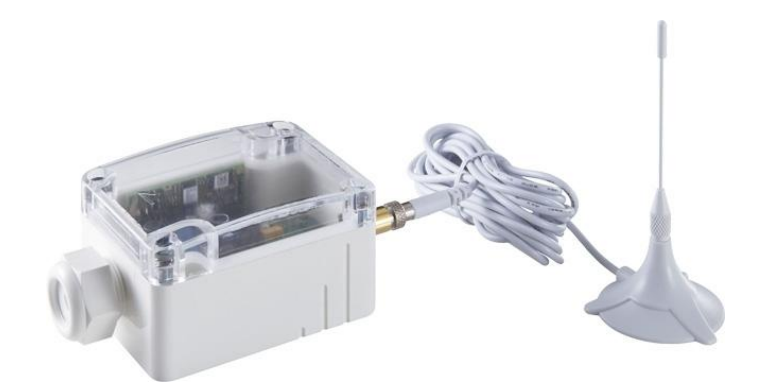

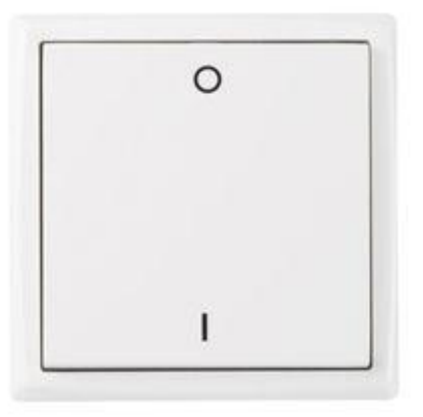

www.rem-technik.cz

#### Zapojení:

#### Propojení PC s bezdrátovou bránou za účelem parametrizace bezdrátové brány.

#### PC -> RS232 -> DM-232TO485 -> RS485 -> STC65-RS485 Modbus

1. Z portu RS232 od PC povedeme příslušný kabel k převodníku DM-232TO485, kde zapojíme jednotlivé porty dle popisu konektorů, viz obr. níže.

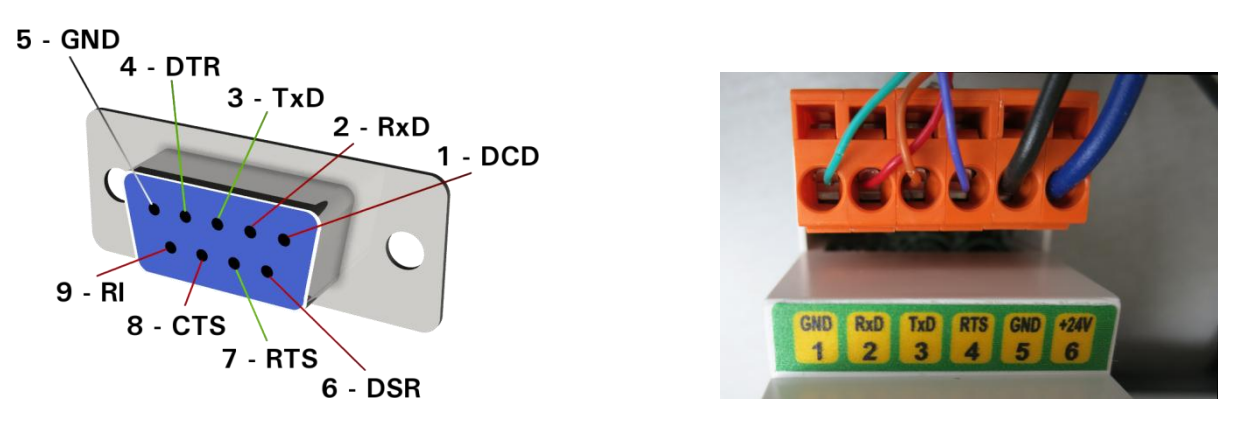

 Z převodníku DM-232TO485 dostaneme výstupní signál RS485, který povedeme do STC65-RS485 Modbus. Propojíme kontakty stejných označení tedy A-A, B-B, GND na převodníku zůstane nezapojena.

Propojení mezi PLC MicroSmart FC6A a bezdrátovou bránou po síti Modbus RTU pro vlastní výměnu dat a propojení PLC MicroSmart FC6A s PC za účelem programování PLC.

#### PC -> PLC FC6A-C24P1CE -> RS485 -> STC65-RS485 Modbus

- 1. RS485 kabel zapojíme do RJ45 portu PLC FC6A.
- 2. Konektor RJ45 má standardizované zapojení, viz obr. níže.

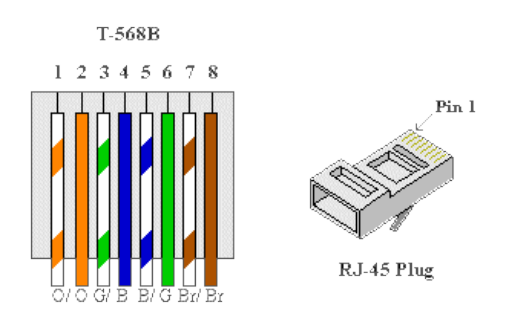

3. STC65-RS485 Modbus bude připojeno následovně

A – Modrá

B - Modrobílá

4. PLC MicroSmart FC6A připojíme k PC běžným mini USB kabelem, který zastrčíme do USB portu v PLC.

#### Komunikace s STC65-RS485 Modbus pomocí programu STC65-RS485 Config

- 1. Zapojíme kabeláž dle postupu PC -> RS232 -> DM-232TO485 -> RS485 -> STC65-RS485 Modbus
- 2. Nastavení STC65-RS485 necháme v původním tvaru, tedy
  - Address 1
  - Baud rate 9600
  - Parity Even
  - Transfer mode RTU

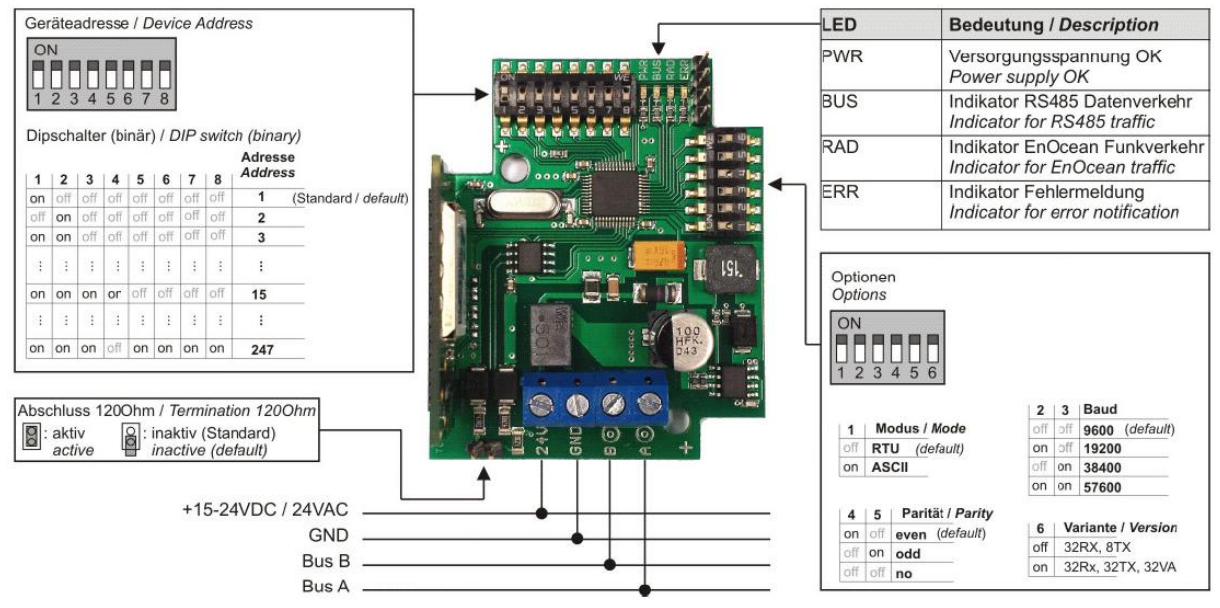

- 3. Nainstalujeme a spustíme program STC65-RS485 Config
- 4. Zvolíme verzi 32Rx 32Tx 32VA
- 5. Zapneme komunikaci mezi PC a STC65-RS485
- 6. Klikneme na tlačítko Init -> COM -> Init COM.

| 4 | STC  | Modbus    |           | -         |   |  |  |  |  |  |
|---|------|-----------|-----------|-----------|---|--|--|--|--|--|
|   | Init | Mode      | Extras    | Help      |   |  |  |  |  |  |
| Π |      | сом       | •         | Init CON  | 1 |  |  |  |  |  |
| 1 |      | Configura | ntion 🕨 🕨 | Close Com |   |  |  |  |  |  |
|   | Re   | ad all    |           |           |   |  |  |  |  |  |

- Zobrazí se dialogové okno s nastavením připojení.
   Klikneme na tlačítko Extended a nastavíme totožné parametry, jako jsme nastavili na STC65-RS485 Modbus.

| Init COM         |                |                   |        | 8 |
|------------------|----------------|-------------------|--------|---|
|                  |                |                   |        |   |
| serial port name | COM3 -         | baud rate         | 9600 - |   |
| Extended         | Device manager | parity            | Even - |   |
|                  |                | transfer modus    | RTU -  |   |
| Cancel           | ОК             | address Modbus    | 1      |   |
| ON<br>1 2 3 4    | 5 6 7 8        | ON<br>1 2 3 4 5 6 |        |   |

9. Vše potvrdíme kliknutím na OK a vyčkáme, než se zařízení spojí.

| Init Mode Extras                                     | Help                                         |          |                                               |       |                                        |
|------------------------------------------------------|----------------------------------------------|----------|-----------------------------------------------|-------|----------------------------------------|
| Read all                                             |                                              |          |                                               |       | <b>thermokon</b><br>Sensortechnik GmbH |
| Common<br>Receive (Rx)<br>Send (Tx)<br>Actuator (VA) |                                              |          |                                               |       |                                        |
|                                                      | Firmware version:                            | 4.0.1.0  | Repeater level:                               | OFF 🔹 | Read register                          |
|                                                      | Device coding:                               | 500      | Reset RXCoil necessary:                       |       | Write register                         |
|                                                      | EnOcean base ID:                             | FFA52300 | Timeout teach in [minutes]:                   | 1     | 🗖 Poli                                 |
|                                                      | Operating time since reset [s]:              | 5985     | Min. response time [ms]<br>(only ASCII-mode): | 5     |                                        |
|                                                      | EnOcean Rx telegram counter<br>(all IDs):    | 1605     | EnOcean Tx telegram counter<br>(all):         | 0     |                                        |
|                                                      | EnOcean Rx telegram counter<br>(stored IDs): | 26       | EnOcean Tx telegram counter<br>(triggered):   | 0     |                                        |
|                                                      |                                              |          |                                               |       |                                        |
|                                                      |                                              |          |                                               |       |                                        |
|                                                      |                                              |          |                                               |       |                                        |
|                                                      |                                              |          |                                               |       |                                        |
|                                                      |                                              |          |                                               |       |                                        |

- 10. Nyní zprovozníme STC65-RS485 jako přijímač signálu z bezdrátového vypínače thermokon.
- 11. V levé části obrazovky klikneme na Receive (Rx), vybereme 1. řádek tabulky a klikneme na Configure channel.

| General STC Modbus     |         |           |                  |                      |
|------------------------|---------|-----------|------------------|----------------------|
| Init Mode Extras       | Help    | •         |                  |                      |
|                        |         |           |                  |                      |
| Read all               |         |           |                  |                      |
| Common<br>Receive (Px) | Channel | EnOceanID | Response Channel |                      |
| Send (Tx)              | 1       | 0000000   | 0                | Configure<br>channel |
| Actuator (VA)          | 2       | 0000000   | 0                |                      |
|                        | 3       | 0000000   | 0                | Write                |
|                        | 4       | 0000000   | 0                | configuration        |
|                        | 5       | 0000000   | 0                |                      |
|                        | 6       | 0000000   | 0                | Read channel         |
|                        | 7       | 0000000   | 0                |                      |
|                        | 8       | 0000000   | 0                | Poll                 |
|                        | 9       | 00000000  | 0                |                      |

12. Objeví se dialogové okno, kde vybereme Teach via learn button a potvrdíme OK.

| Add device                                                                                                    | × |
|----------------------------------------------------------------------------------------------------|---|
| <ul> <li>Teach In mode</li> <li>Teach in via learn button</li> <li>Delete device</li> <li>Teach in manual</li> </ul> |   |
| Cancel OK                                                                                                    |   |

13. Objeví se informační okno, které nabádá ke stisknutí vypínače. Klikneme na bezdrátový vypínač a zařízení se spárují.

| Teach in | ×                             |
|----------|-------------------------------|
|          | Please press the learn button |
| Ca       | ancel                         |

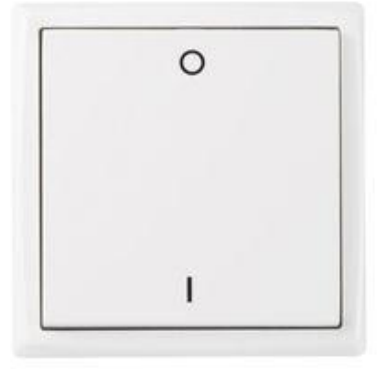

| Common        |         |           |                  |               |                                                         |                                 |            |                                          |  |  |  |
|---------------|---------|-----------|------------------|---------------|---------------------------------------------------------|---------------------------------|------------|------------------------------------------|--|--|--|
| Receive (Rx)  | Channel | EnOceanID | Response Channel |               | Information                                             |                                 | Data       |                                          |  |  |  |
| Send (Tx)     | 1       |           |                  | channel       | F6 DDS Telegram                                         |                                 |            |                                          |  |  |  |
| Actuator (VA) | 2       | 00000000  | 0                |               | To TRESTERSION                                          |                                 |            | Number of buttons pressed simultaneously |  |  |  |
|               | 3       | 00000000  | 0                | Write         | 02 Dealers Culture                                      | 2. De alua                      |            | no button                                |  |  |  |
|               | 4       | 00000000  | 0                | configuration | 02 - Rocker Switch                                      | i, 2 Rocker                     |            |                                          |  |  |  |
|               | 5       | 00000000  | 0                |               |                                                         |                                 |            |                                          |  |  |  |
|               | 6       | 00000000  | 0                | Read channel  | 01 - Light and Blin                                     | d Control - Application Style 1 |            |                                          |  |  |  |
|               | 7       | 00000000  | 0                |               |                                                         |                                 | Energy Bow |                                          |  |  |  |
| 8 00          |         | 00000000  | 0                | Poll          |                                                         |                                 |            | released                                 |  |  |  |
|               | 9       | 00000000  | 0                |               | Number of<br>Telegrams:                                 | 0                               |            |                                          |  |  |  |
|               | 10      | 00000000  | 0                |               | RSSI level (dBm): -73<br>Manufacturer: 7FF - Multi user |                                 |            |                                          |  |  |  |
|               | 11      | 00000000  | 0                |               |                                                         |                                 |            |                                          |  |  |  |
|               | 12      | 00000000  | 0                |               |                                                         |                                 |            |                                          |  |  |  |
|               | 13      | 00000000  | 0                |               |                                                         |                                 |            |                                          |  |  |  |
|               | 14      | 00000000  | 0                |               | EnOceanID:                                              | 001121C4                        |            |                                          |  |  |  |
|               | 15      | 00000000  | 0                |               | Receiving Time [s]:                                     | 2                               |            |                                          |  |  |  |
|               | 16      | 00000000  | 0                |               | Status Byte:                                            | 20                              |            |                                          |  |  |  |
|               | 17      | 00000000  | 0                |               | Telegram Counter:                                       | 1                               |            |                                          |  |  |  |
|               | 18      | 00000000  | 0                |               |                                                         |                                 |            |                                          |  |  |  |

- 14. Nyní můžeme číst ID spárovaného zařízení, kolik telegramů bylo zasláno a další.
- 15. Nyní nastavíme STC65-RS485 jako vysílač signálu. Převezme tedy funkci bezdrátového vypínače. Zařízení, které bude ovládáno, je v našem případě dvoustavové relé thermokon SRC-DO 230V.
- 16. V levé části obrazovky klikneme na Send (Tx), vybereme 1. řádek tabulky a klikneme na Configure channel.

| Common<br>Receive (Rx) | Channel | EnOceanID | Rx-channel to learn | Information                                        |
|------------------------|---------|-----------|---------------------|----------------------------------------------------|
| Send (Tx)              | 1       | 00010020  | 0                   | Configure                                          |
| Actuator (VA)          | 2       | 00010020  | 0                   |                                                    |
|                        | 3       | FFA52302  | 0                   | Send learn                                         |
|                        | 4       | FFA52303  | 0 Pro               | ofile                                              |
|                        | 5       | FFA52304  | 0                   |                                                    |
|                        | 6       | FFA52305  | 0                   |                                                    |
|                        | 7       | FFA52306  | 0                   |                                                    |
|                        | 8       | FFA52307  | 0                   | Manufacturer                                       |
|                        | 9       | FFA52308  | 0                   | /FF - Multi user 👻                                 |
|                        | 10      | FFA52309  | 0                   | Part of the name                                   |
|                        | 11      | FFA5230A  | 0                   |                                                    |
|                        | 12      | FFA5230B  | 0                   |                                                    |
|                        | 13      | FFA5230C  | 0                   | F6 - RPS Telegram 👻                                |
|                        | 14      | FFA5230D  | 0                   |                                                    |
|                        | 15      | FFA5230E  | 0                   | 02 - Rocker Switch, 2 Rocker 🗸                     |
|                        | 16      | FFA5230F  | 0                   |                                                    |
|                        | 17      | FFA52310  | 0                   | 01 - Light and Blind Control - Apolication Style 1 |
|                        | 18      | FFA52311  | 0                   |                                                    |
|                        | 19      | FFA52312  | 0                   |                                                    |
|                        | 20      | FFA52313  | 0                   |                                                    |
|                        | 21      | FFA52314  | 0                   |                                                    |

17. Objeví se dialogové okno, které nastavíme dle předlohy a potvrdíme OK.

18. Nyní nastavíme odesílaný telegram pro spárování. Vše nastavíme dle předlohy. Poté klikneme na tlačítko LRN/SET na relé SRD-DO 230V.

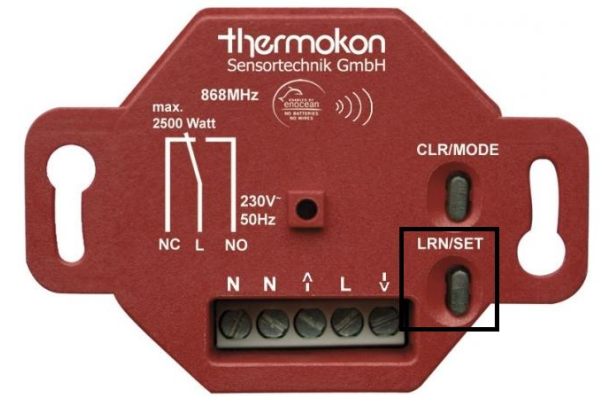

19. Tlačítko se rozbliká s periodou cca 1s. 20. Klikneme na Send data.

| Common        |              |           |                     | 1          |                     |                                  |           |                                          |  |  |  |  |
|---------------|--------------|-----------|---------------------|------------|---------------------|----------------------------------|-----------|------------------------------------------|--|--|--|--|
| Receive (Rx)  | Channel      | EnOceanID | Rx-channel to learn | Carfinues  | Information         |                                  |           | Number of buttons pressed simultaneously |  |  |  |  |
| Send (Tx)     | 1            |           |                     | channel    | F6 DDS Telegram     |                                  |           |                                          |  |  |  |  |
| Actuator (VA) | 2            | 00010020  | 0                   |            | ro - Krs relegium   |                                  |           | 3 or 4 button 👻                          |  |  |  |  |
|               | 3            | FFA52302  | 0                   | Send learn |                     | 2. Backer Switch 2 Backer        |           |                                          |  |  |  |  |
|               | 4            | FFA52303  | 0                   | telegram   | 02 - Rocker Switch  | n, 2 Rocker                      |           |                                          |  |  |  |  |
|               | 5            | FFA52304  | 0                   |            |                     |                                  |           |                                          |  |  |  |  |
|               | 6            | FFA52305  | 0                   | Send data  | 01 - Light and Blir | nd Control - Application Style 1 |           | Energy Bow                               |  |  |  |  |
|               | 7 FFA52306 0 |           | 0                   |            |                     |                                  |           |                                          |  |  |  |  |
|               | 8            | FFA52307  | 0                   |            |                     |                                  | pressed - |                                          |  |  |  |  |
|               | 9            | FFA52308  | 0                   |            |                     |                                  |           |                                          |  |  |  |  |
|               | 10           | FFA52309  | 0                   |            | Status Byte:        | 20                               |           |                                          |  |  |  |  |
|               | 11           | FFA5230A  | 0                   |            |                     |                                  |           |                                          |  |  |  |  |
|               | 12           | FFA5230B  | 0                   |            | EnOcean ID:         | 00010020                         |           |                                          |  |  |  |  |
|               | 13           | FFA5230C  | 0                   |            | Talanan Cauntas     | 0                                |           |                                          |  |  |  |  |
|               | 14           | FFA5230D  | 0                   |            | All:                |                                  |           |                                          |  |  |  |  |
|               | 15           | FFA5230E  | 0                   |            | Telegram Counter    | 1                                |           |                                          |  |  |  |  |
|               | 16           | FFA5230F  | 0                   |            | 1199»               |                                  |           |                                          |  |  |  |  |
|               | 17           | FFA52310  | 0                   |            |                     |                                  |           |                                          |  |  |  |  |
|               | 18           | FFA52311  | 0                   |            |                     |                                  |           |                                          |  |  |  |  |

- 21. Relé je tímto spárované.
- 22. Pro jeho sepnutí zaškrtneme Simulation button pressed, vše nastavíme dle předlohy a opět klikneme na Send data.

| Receive (Rx)  | Channel | EnOceanID | Rx-channel to learn | Continues  |   | Information              |                                |  | Rocker 1st action                                |  |  |  |
|---------------|---------|-----------|---------------------|------------|---|--------------------------|--------------------------------|--|--------------------------------------------------|--|--|--|
| Send (Tx)     | 1       |           |                     | channel    |   | F6 - RPS Telegran        | 1                              |  |                                                  |  |  |  |
| Actuator (VA) | 2       | 00010020  | 0                   |            | 1 |                          |                                |  | Button AI: "Switch light on" or "Dim light dow 👻 |  |  |  |
|               | 3       | FFA52302  | 0                   | Send learn |   |                          |                                |  |                                                  |  |  |  |
|               | 4       | FFA52303  | 0                   | telegram   |   | 02 - Rocker Swite        | n, 2 Rocker                    |  |                                                  |  |  |  |
|               | 5       | FFA52304  | 0                   |            |   |                          |                                |  |                                                  |  |  |  |
|               | 6       | FFA52305  | 0                   | Constants  |   | 01 - Light and Bli       | nd Control Application Style 1 |  | Energy Bow                                       |  |  |  |
|               | 7       | FFA52306  | 0                   | Send data  |   |                          |                                |  |                                                  |  |  |  |
|               | 8       | FFA52307  | 0                   |            |   |                          |                                |  | pressed 👻                                        |  |  |  |
|               | 9       | FFA52308  | 0                   |            | S |                          |                                |  |                                                  |  |  |  |
|               | 10      | FFA52309  | 0                   |            |   | Status Byte:             | 30                             |  |                                                  |  |  |  |
|               | 11      | FFA5230A  | 0                   |            |   |                          |                                |  |                                                  |  |  |  |
|               | 12      | FFA5230B  | 0                   |            |   | EnOcean ID:              | 00010020                       |  | Rocker 2nd action                                |  |  |  |
|               | 13      | FFA5230C  | 0                   |            |   |                          | 0                              |  | Putter Al Workshillships and as This light day.  |  |  |  |
|               | 14      | FFA5230D  | 0                   |            |   | Telegram Counter<br>All: | 0                              |  | Button Al: Switch light on or Dim light dow •    |  |  |  |
|               | 15      | FFA5230E  | 0                   |            |   | Telegram Counter         | 1                              |  |                                                  |  |  |  |
|               | 16      | FFA5230F  | 0                   |            |   | Trigg.:                  |                                |  |                                                  |  |  |  |
|               | 17      | FFA52310  | 0                   |            |   |                          |                                |  |                                                  |  |  |  |
|               | 18      | FFA52311  | 0                   |            |   |                          |                                |  | 2nd Action                                       |  |  |  |
|               | 19      | FFA52312  | 0                   |            |   |                          |                                |  | No 2nd action                                    |  |  |  |
|               | 20      | FFA52313  | 0                   |            |   | ✓ Simulate button p      | oressed                        |  |                                                  |  |  |  |
|               | 21      | FFA52314  | 0                   |            |   |                          |                                |  |                                                  |  |  |  |
|               | 22      | FFA52315  | 0                   |            |   |                          |                                |  |                                                  |  |  |  |

#### 23. Pro vypnutí relé nastavíme vše podle předlohy a klikneme na Send data.

| Common<br>Receive (Ry) | Channel      | EnOceanID    | Rx-channel to learn  |                   | Information              |                                  | Rocker 1st action                                |
|------------------------|--------------|--------------|----------------------|-------------------|--------------------------|----------------------------------|--------------------------------------------------|
| Send (Tx)              | 1 00010020 0 |              | Configure<br>channel | F6 - PPS Telegram |                          |                                  |                                                  |
| Actuator (VA)          | 2            | 2 00010020 0 |                      |                   | To - N 5 Telegram        |                                  | Button AO: "Switch light off" or "Dim light up 👻 |
|                        | 3            | FFA52302     | 0                    | Send learn        |                          |                                  |                                                  |
|                        | 4            | FFA52303     | 0                    | telegram          | 02 - Rocker Switch       | h, 2 Rocker                      |                                                  |
|                        | 5            | FFA52304     | 0                    |                   |                          |                                  |                                                  |
|                        | 6            | FFA52305     | 0                    | Const data        | 01 - Light and Blin      | nd Control - Application Style 1 | Energy Bow                                       |
|                        | 7            | FFA52306     | 0                    | Send data         |                          |                                  |                                                  |
|                        | 8            | FFA52307     | 0                    |                   |                          |                                  | pressed                                          |
|                        | 9            | FFA52308     | 0                    |                   |                          |                                  |                                                  |
|                        | 10           | FFA52309     | 0                    | -                 | Status Byte:             | 30                               |                                                  |
|                        | 11           | FFA5230A     | 0                    |                   |                          |                                  |                                                  |
|                        | 12           | FFA5230B     | 0                    |                   | EnOcean ID:              | 00010020                         | Rocker 2nd action                                |
|                        | 13           | FFA5230C     | 0                    | -                 |                          | 0                                | Putten Al-"Switch light on" or "Dim light day    |
|                        | 14           | FFA5230D     | 0                    |                   | Telegram Counter<br>All: | ·                                | Button AL Switch light on or Dim light dow •     |
|                        | 15           | FFA5230E     | 0                    | -                 | Telegram Counter         | 1                                |                                                  |
|                        | 16           | FFA5230F     | 0                    |                   | Trigg.:                  |                                  |                                                  |
|                        | 17           | FFA52310     | 0                    |                   |                          |                                  | 2-4.44                                           |
|                        | 18           | FFA52311     | 0                    | -                 |                          |                                  | 2nd Action                                       |
|                        | 19           | FFA52312     | 0                    |                   |                          |                                  | No 2nd action                                    |
|                        | 20           | FFA52313     | 0                    |                   | Simulate button pr       | ressed                           |                                                  |
|                        | 21           | FFA52314     | 0                    |                   |                          |                                  |                                                  |
|                        | 22           | FFA52315     | 0                    |                   |                          |                                  |                                                  |

### Posílání a čtení dat přes STC65-RS485 Modbus, řízením pomocí PLC FC6A po protokolu Modbus RTU

 Zařízení propojíme dle návodu PC -> PLC FC6A-C24P1CE -> RS485 -> STC65-RS485 Modbus

#### Programovaní PLC

• K naprogramování PLC MicroSmart FC6A-C24P1CE využijeme WindLDR z balíčku Automation Organizer V2.

V SW WindLDR si musíme vybrat správné PLC se kterým budeme pracovat. PLC si zvolíte v kartě Configuration a vyberete váš typ a potvrdíte OK.

#### Postup

- 1. Otevřeme si kartu Configuration.
- 2. Zde si otevřeme Comm. Ports.

|             | ∫ 🔜 🔗 🗠 💽 🚺 💭 ≂ project01~201607041005335207.p |                     |                  |                        |                |                    |                    |                       |                    |                     |                     |                       | pjw - WIND             | LDR               |  |
|-------------|------------------------------------------------|---------------------|------------------|------------------------|----------------|--------------------|--------------------|-----------------------|--------------------|---------------------|---------------------|-----------------------|------------------------|-------------------|--|
| •           | Home                                           | Configuration       | Online           | View                   |                |                    |                    |                       |                    |                     |                     |                       |                        |                   |  |
|             | (                                              |                     | 6                | 41                     | 2              | <u>:</u>           | <b>T</b>           |                       |                    | 31                  |                     | -                     |                        | 1                 |  |
| PLC<br>Type | Expansion<br>Modules                           | Run/Stop<br>Control | Memory<br>Backup | Input<br>Configuration | Comm.<br>Ports | External<br>Memory | Device<br>Settings | Program<br>Protection | Self<br>Diagnostic | Calendar<br>& Clock | Network<br>Settings | Network<br>Management | Connection<br>Settings | Config<br>uration |  |
|             | PLCs                                           | 1                   |                  |                        |                |                    | Functio            | n Area Setti          | ngs                |                     |                     |                       |                        | SD Card           |  |

3. Otevře se nám dialogové ono pro nastavení komunikačního rozhraní.

| Function Area Settings  | Т  |         |                               | 2         |                | /               | 8 ×       |
|-------------------------|----|---------|-------------------------------|-----------|----------------|-----------------|-----------|
| Run/Stop Control        | 7  | Confi   | gure the communication ports. |           |                |                 |           |
| Memory Backup           | 1  |         |                               |           |                |                 |           |
| Input Configuration     | Со | mmunica | ation Ports                   |           |                |                 |           |
| Communication Ports     |    | Port    | Communication Mode            |           | Comm. Param.   | Slave No.       | Interface |
| External Memory Devices |    | 1       | Modbus RTU Master             | Configure | 19200-8-Even-1 | (not necessary) | RS485     |
| Device Settings         |    | 2       | Maintenance Protocol          | Configure | 9600-7-Even-1  | 0               |           |
| Program Protection      |    | 3       |                               |           |                |                 |           |
| Self Diagnostic         |    |         |                               |           |                |                 |           |
| Calendar & Clock        |    |         |                               |           |                |                 |           |
| Network Settings        |    |         |                               |           |                |                 |           |
| Network Management      |    |         |                               |           |                |                 |           |
| Connection Settings     |    |         |                               |           |                |                 |           |
|                         |    |         |                               |           |                |                 |           |
|                         |    |         |                               |           |                |                 |           |
|                         |    |         |                               |           |                |                 |           |
|                         |    |         |                               |           |                |                 |           |
|                         |    |         |                               |           |                |                 |           |
|                         |    |         |                               |           |                |                 |           |
|                         |    |         |                               |           |                |                 |           |
|                         |    |         |                               |           |                |                 |           |
|                         |    |         |                               |           |                |                 |           |
|                         |    |         |                               |           |                |                 |           |
|                         |    |         |                               |           |                |                 |           |
| Default                 |    |         |                               |           |                |                 | OK Cancel |

4. Nastavíme komunikační protokol Modbus RTU Master.

| Communic | cation Ports                          |           |                |                 |           |
|----------|---------------------------------------|-----------|----------------|-----------------|-----------|
| Port     | Communication Mode                    |           | Comm. Param.   | Slave No.       | Interface |
| 1        | Modbus RTU Master 🔹                   | Configure | 19200-8-Even-1 | (not necessary) | RS485     |
| 2        | Maintenance Protocol<br>User Protocol | Configure | 9600-7-Even-1  | 0               |           |
| 3        | Data Link Master<br>Data Link Slave   |           |                |                 |           |
|          | Modbus RTU Master<br>Modbus RTU Slave |           | -              |                 |           |

#### 5. Nastavíme komunikační rozhraní na RS485.

| Сог | mmunica | ition Ports          |           |                |                 |                 |
|-----|---------|----------------------|-----------|----------------|-----------------|-----------------|
|     | Port    | Communication Mode   |           | Comm. Param.   | Slave No.       | Interface       |
|     | 1       | Modbus RTU Master    | Configure | 19200-8-Even-1 | (not necessary) | RS485 🔹         |
|     | 2       | Maintenance Protocol | Configure | 9600-7-Even-1  | 0               | RS232C<br>RS485 |
|     | 3       |                      |           |                |                 |                 |

- 6. Klikneme na tlačítko Configure a otevře se nám dialogové okno pro nastavení registrů, se kterými budeme pracovat v Slave zařízení
- 7. Musíme nastavit vlastnosti komunikačního spojení a to najdeme pod tlačítkem Communication Settings.

| dbus R      | TU Master Request Table (Port1)   |                          |                                                                                                    |               |                            |                         |                          | 8                 |  |  |  |  |
|-------------|-----------------------------------|--------------------------|----------------------------------------------------------------------------------------------------|---------------|----------------------------|-------------------------|--------------------------|-------------------|--|--|--|--|
| Reques      | t Execution Device                | Error Status<br>Use      | Error Status     D0100     Unuse     Use a single DR for all communication requests     Update error status only when communication fails |               |                            |                         |                          |                   |  |  |  |  |
| Req.<br>No. | Function Code                     | Master<br>Device Address | Data Size                                                                                                    | Word/Bit      | Slave Number<br>(0 to 247) | Modbus Slave<br>Address | Req. Execution<br>Device | Error Status      |  |  |  |  |
| 1           | 04 Read Input Registers           | D0000                    | 1                                                                                                    | Word          | 1                          | 300586                  |                          | D0100             |  |  |  |  |
| 2           | 04 Read Input Registers           | D0010                    | 1                                                                                                    | Word          | 1                          | 300588                  |                          | D0101             |  |  |  |  |
| 3           |                                   |                          |                                                                                                    |               |                            |                         |                          |                   |  |  |  |  |
| 4           |                                   |                          |                                                                                                    |               |                            |                         |                          |                   |  |  |  |  |
| 5           |                                   |                          |                                                                                                    |               |                            |                         |                          |                   |  |  |  |  |
| 6           |                                   |                          |                                                                                                    |               |                            |                         |                          |                   |  |  |  |  |
| 7           |                                   |                          |                                                                                                    |               |                            |                         |                          |                   |  |  |  |  |
| 8           |                                   |                          |                                                                                                    |               |                            |                         |                          |                   |  |  |  |  |
| 9           |                                   |                          |                                                                                                    |               |                            |                         |                          |                   |  |  |  |  |
| 10          |                                   |                          |                                                                                                    |               |                            |                         |                          |                   |  |  |  |  |
|             |                                   |                          |                                                                                                    |               |                            |                         |                          |                   |  |  |  |  |
| Cor         | nmunication <u>S</u> ettings Impo | ort <u>E</u> xport       | Use hexaded                                                                                                    | imal value fo | rslave address             |                         |                          | OK <u>C</u> ancel |  |  |  |  |

8. Otevře se dialogové okno, ve kterém nastavíme údaje podle Slave zařízení, potvrdíme tlačítkem OK.

| Communication Settings       | 8 22      |
|------------------------------|-----------|
| Baud Rate(bps):              | 9600 💌    |
| Parity:                      | Even 💌    |
| Stop Bit:                    | 1         |
| Retry Cycle:                 | 1         |
| Receive Timeout (10ms):      | 50        |
| Transmission Wait Time (ms): | 0         |
|                              | OK Cancel |

- Nastavíme přístup k registrům STC65-RS485 Modbus. Ty nalezneme v manuálu, který je přiložen, avšak musíme jejich adresy posunout o +1 a to z důvodu, že IDEC indexuje paměť od 1 a ne od 0.
  - a. Registry nastavíme dle předlohy
  - b. První řádek nám vypíše verzi FW a ID STC65-RS485
  - c. Druhý řádek vypisuje data, které byly přijaty z vysílače (Bezdrátový vypínač)
  - d. Třetí řádek slouží k nastavení dat odesílaného komunikačního diagramu (funkce bezdrátového vypínače)
  - e. Čtvrtý řádek otevře port pro přijímání dat
  - f. Pátý řádek otevře port pro odesílání telegramu
  - g. Šestý řádek smaže uložená data, která byla přijata (D10-D18)

| Modbus R        | TU Master Request Table (Port1)     |                          |                                                                                                    | ( second        |                            | -                       |                          | ? ×                       |  |  |  |  |
|-----------------|-------------------------------------|--------------------------|----------------------------------------------------------------------------------------------------|-----------------|----------------------------|-------------------------|--------------------------|---------------------------|--|--|--|--|
| Reques<br>O Use | t Execution Device                  | Error Status<br>Use      | Error Status         Image: Use         D0100         Image: Use         Image: Use |                 |                            |                         |                          |                           |  |  |  |  |
| Req.<br>No.     | Function Code                       | Master<br>Device Address | Data Size                                                                                                    | Word/Bit        | Slave Number<br>(0 to 247) | Modbus Slave<br>Address | Req. Execution<br>Device | Error Status              |  |  |  |  |
| 1               | 03 Read Holding Registers           | D0000                    | 3                                                                                                    | Word            | 1                          | 400001                  |                          | D0100                     |  |  |  |  |
| 2               | 03 Read Holding Registers           | D0010                    | 18                                                                                                    | Word            | 1                          | 400200                  |                          | D0101                     |  |  |  |  |
| 3               | 16 Preset Multiple Registers        | D0030                    | 9                                                                                                    | Word            | 1                          | 401000                  |                          | D0102                     |  |  |  |  |
| 4               | 15 Force Multiple Coils             | M0000                    | 1                                                                                                    | Bit             | 1                          | 000001                  |                          | D0103                     |  |  |  |  |
| 5               | 15 Force Multiple Coils             | M0002                    | 1                                                                                                    | Bit             | 1                          | 000201                  |                          | D0104                     |  |  |  |  |
| 6               | 15 Force Multiple Coils             | M0004                    | 1                                                                                                    | Bit             | 1                          | 000301                  |                          | D0105                     |  |  |  |  |
| 7               |                                     |                          |                                                                                                    |                 |                            |                         |                          |                           |  |  |  |  |
| 8               |                                     |                          |                                                                                                    |                 |                            |                         |                          |                           |  |  |  |  |
| 9               |                                     |                          |                                                                                                    |                 |                            |                         |                          |                           |  |  |  |  |
| 10              |                                     |                          |                                                                                                    |                 |                            |                         |                          | -                         |  |  |  |  |
|                 |                                     |                          |                                                                                                    |                 |                            |                         |                          |                           |  |  |  |  |
| Con             | nmunication <u>S</u> ettings Import | <u>Export</u>            | 🔲 <u>U</u> se hexadeo                                                                                                    | timal value for | slave address              |                         |                          | <u>O</u> K <u>C</u> ancel |  |  |  |  |

- 10. Konfigurace je tímto hotová a nyní ji nahrajeme do PLC.
- 11. Otevřeme si kartu Online.
- 12. Klikneme na tlačítko Download.

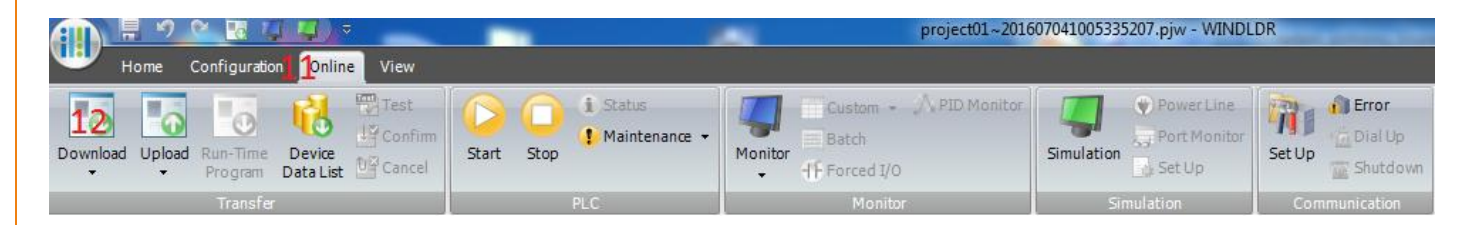

13. Otevře se dialogové okno pro nahrání programu do PLC. Všechna nastavení necháme defaultní a vše potvrdíme tlačítkem OK. Vyčkáme než se program do PLC nahraje. Po nahrání neodpojujeme USB kabel, abychom mohli data ze snímače zkontrolovat.

| Transfer Mode                         |                      |                        |        |
|---------------------------------------|----------------------|------------------------|--------|
| ◎ <u>B</u> inary                      |                      |                        |        |
| Download Options                      |                      |                        |        |
| 🗷 A <u>u</u> tomatic start after down | oad                  |                        |        |
| Keep output during downlo             | ad                   |                        |        |
| Suspend I/O force before d            | ownload              |                        |        |
| Automatic de <u>v</u> ice clear afte  | r download           |                        |        |
| 🗷 Write <u>P</u> ID module paramete   | ers after download   |                        |        |
| Synchronize P <u>L</u> C clock with   | our computer clock a | fterdownload           |        |
| Write device data file to the         | PLC after download   | <u>S</u> etting        |        |
| ☑ <u>D</u> ownload comment data       | S <u>e</u> tting     |                        |        |
| Download web pages                    |                      |                        |        |
| 🗷 Download system <u>s</u> oftware    | Latest version 💌     | De <u>t</u> ail        |        |
| Program Information                   |                      |                        |        |
| Program Size:                         | 36                   | bytes (Max: 72,000 byt | es)    |
| Comment Size:                         | 44                   | bytes (Max: 262,000 b) | /tes)  |
| Web page Size:                        | 180224               | bytes (Max: 2,621,440  | bytes) |
|                                       |                      |                        |        |
|                                       |                      |                        |        |
|                                       |                      |                        |        |
|                                       |                      |                        |        |

- 14. Nyní je náš program v PLC a STC65-RS485 by měl začít komunikovat s PLC. To ověříme výčtem dat z paměti PLC.
- 15. Otevřeme kartu Online.
- 16. Klikneme na tlačítko Monitor.
- 17. Po připojení PLC, klikneme na tlačítko Batch, které otevře dialogové okno.

|                                                |            | project01~201                                    | 607041005335207.pjw - WINDL | .DR           |  |
|------------------------------------------------|------------|--------------------------------------------------|-----------------------------|---------------|--|
| Home Configuration 50nline View                |            |                                                  |                             |               |  |
| Download Upload Run-Time Device Device Confirm | Start Stop | Custom - A PID Monitor<br>Batch<br>+F Forced I/O | Simulation Set Up           | Set Up        |  |
| Transfer                                       | PLC        | Monitor                                          | Simulation                  | Communication |  |

- 18. V dialogovém okně nastavíme přehled registrů D(Data Register(D0000-D7999)) a na řádku D0 bychom měli vidět verzi FW našeho zařízení a na D1 ID zařízení 1280.
- 19. Zobrazení je možné přepnout do HEX soustavy a to v menu, které se nachází v pravém horním rohu.

| Batch   | Monitor | _            | _             | _       | _   |     |              |      |        | 8 2 | S |
|---------|---------|--------------|---------------|---------|-----|-----|--------------|------|--------|-----|---|
| Device: | D (D    | ata Register | r (D0000 to I | D7999)) | - 0 | ÷ N | 1onitor Type | : DE | EC (W) | •   |   |
| Comm    | ient    |              |               |         |     |     |              |      |        |     |   |
|         | +0      | +0 +1 +2     |               | +3      | +4  | +5  | +6           | +7   | +8     | +9  | - |
| D0000   | 16400   | 1280         | 0             | 0       | 0   | 0   | 0            | 0    | 0      | 0   | - |
| D0010   | 0       | 0            | 0             | 0       | 0   | 0   | 0            | 0    | 0      | 0   |   |
| D0020   | 0       | 0            | 0             | 0       | 0   | 0   | 0            | 0    | 0      | 0   |   |
| D0030   | 1       | 1            | 32            | 32      | 246 | 48  | 48           | 0    | 0      | 0   |   |
| D0040   | 0       | 0            | 0             | 0       | 0   | 0   | 0            | 0    | 0      | 0   |   |

- 20. Nyní si otevřeme ještě jeden přehled opětovným kliknutím na tlačítko Batch. Tento přehled nastavíme na M(Internal Relay(M0000 toM7997))
  - a. Na pozici 0 se nachází řídící bit pro otevření komunikačního portu pro příjem dat.
  - b. Na pozici 2 se nachází řídící bit pro otevření komunikačního portu pro odesílání telegramů.
  - Na pozici 4 se nachází řídící bit pro smazání uložených dat, která byla přijata ze zařízení.

| Batch   | Batch Monitor |       |        |       |       |        |        |     |     |    |     |        |         |    |     | 8 × |         |   |
|---------|---------------|-------|--------|-------|-------|--------|--------|-----|-----|----|-----|--------|---------|----|-----|-----|---------|---|
| Device: |               | M (In | ternal | Relay | (M000 | 0 to M | 7997)) |     | - 0 |    | ÷ 1 | Ionito | r Type: |    | BIN | (B) |         | • |
| Comment |               |       |        |       |       |        |        |     |     |    |     |        |         |    |     |     |         |   |
|         | +17           | +16   | +15    | +14   | +13   | +12    | +11    | +10 | +7  | +6 | +5  | +4     | +3      | +2 | +1  | +0  | DEC (W) | • |
| M0000   | 0             | 0     | 0      | 0     | 0     | 0      | 0      | 0   | 0   | 0  | 0   | 0      | 0       | 0  | 0   | 0   | 0       |   |
| M0020   | 0             | 0     | 0      | 0     | 0     | 0      | 0      | 0   | 0   | 0  | 0   | 0      | 0       | 0  | 0   | 0   | 0       |   |
| M0040   | 0             | 0     | 0      | 0     | 0     | 0      | 0      | 0   | 0   | 0  | 0   | 0      | 0       | 0  | 0   | 0   | 0       |   |
| M0060   | 0             | 0     | 0      | 0     | 0     | 0      | 0      | 0   | 0   | 0  | 0   | 0      | 0       | 0  | 0   | 0   | 0       |   |
| M0080   | 0             | 0     | 0      | 0     | 0     | 0      | 0      | 0   | 0   | 0  | 0   | 0      | 0       | 0  | 0   | 0   | 0       |   |
| M0100   | 0             | 0     | 0      | 0     | 0     | 0      | 0      | 0   | 0   | 0  | 0   | 0      | 0       | 0  | 0   | 0   | 0       |   |
| M0120   | 0             | 0     | 0      | 0     | 0     | 0      | 0      | 0   | 0   | 0  | 0   | 0      | 0       | 0  | 0   | 0   | 0       |   |
| M0140   | 0             | 0     | 0      | 0     | 0     | 0      | 0      | 0   | 0   | 0  | 0   | 0      | 0       | 0  | 0   | 0   | 0       |   |
| M0160   | 0             | 0     | 0      | 0     | 0     | 0      | 0      | 0   | 0   | 0  | 0   | 0      | 0       | 0  | 0   | 0   | 0       |   |
| M0180   | 0             | 0     | 0      | 0     | 0     | 0      | 0      | 0   | 0   | 0  | 0   | 0      | 0       | 0  | 0   | 0   | 0       |   |
| M0200   | 0             | 0     | 0      | 0     | 0     | 0      | 0      | 0   | 0   | 0  | 0   | 0      | 0       | 0  | 0   | 0   | 0       |   |
| M0220   | 0             | 0     | 0      | 0     | 0     | 0      | 0      | 0   | 0   | 0  | 0   | 0      | 0       | 0  | 0   | 0   | 0       |   |
| M0240   | 0             | 0     | 0      | 0     | 0     | 0      | 0      | 0   | 0   | 0  | 0   | 0      | 0       | 0  | 0   | 0   | 0       |   |
| M0260   | 0             | 0     | 0      | 0     | 0     | 0      | 0      | 0   | 0   | 0  | 0   | 0      | 0       | 0  | 0   | 0   | 0       |   |
| M0280   | 0             | 0     | 0      | 0     | 0     | 0      | 0      | 0   | 0   | 0  | 0   | 0      | 0       | 0  | 0   | 0   | 0       |   |
| M0300   | 0             | 0     | 0      | 0     | 0     | 0      | 0      | 0   | 0   | 0  | 0   | 0      | 0       | 0  | 0   | 0   | 0       |   |
| M0320   | 0             | 0     | 0      | 0     | 0     | 0      | 0      | 0   | 0   | 0  | 0   | 0      | 0       | 0  | 0   | 0   | 0       | - |
|         |               |       |        |       |       |        |        |     |     |    |     |        |         |    |     |     |         |   |

- 21. Nyní spárujeme vysílač (Bezdrátový vypínač) s STC65-RS485 Modbus.
- 22. Klikneme na řídící bit M0 a ten se přepne do stavu 1 a rozsvítí se zeleně. Port pro přijetí dat je otevřen.

| - | ٣       |       |       |        |         | 0      |      |                                    |     |    |    |    |    |    |    |             |    |         |   |
|---|---------|-------|-------|--------|---------|--------|------|------------------------------------|-----|----|----|----|----|----|----|-------------|----|---------|---|
|   | Batch   | Monit | tor   |        |         |        |      |                                    |     |    |    |    |    |    |    |             |    | 2       | x |
|   | Device: |       | M (In | ternal | Relay ( | (M000) | to M | 7997)) 💌 0 🚔 Monitor Type: BIN (B) |     |    |    |    |    |    |    | <b>(</b> B) | •  |         |   |
|   | Comm    | ient  |       |        |         |        |      |                                    |     |    |    |    |    |    |    |             |    |         |   |
|   |         | +17   | +16   | +15    | +14     | +13    | +12  | +11                                | +10 | +7 | +6 | +5 | +4 | +3 | +2 | +1          | +0 | DEC (W) | • |
|   | M0000   | 0     | 0     | 0      | 0       | 0      | 0    | 0                                  | 0   | 0  | 0  | 0  | 0  | 0  | 0  | 0           | 1  | 1       |   |
|   | M0020   | 0     | 0     | 0      | 0       | 0      | 0    | 0                                  | 0   | 0  | 0  | 0  | 0  | 0  | 0  | 0           | 0  | 0       |   |

23. Klikneme na bezdrátový vypínač a budeme pozorovat změny v Batch tabulce, kde máme zobrazená data.

| Batch   | Monitor |              |               |         |                         |    |    |     |    | 8 2 | 3        |
|---------|---------|--------------|---------------|---------|-------------------------|----|----|-----|----|-----|----------|
| Device: | D (D    | ata Register | r (D0000 to I | D7999)) | O Monitor Type: DEC (W) |    |    |     |    |     |          |
| Comment |         |              |               |         |                         |    |    |     |    |     |          |
|         | +0      | +1           | +2            | +3      | +4                      | +5 | +6 | +7  | +8 | +9  | <b>^</b> |
| D0000   | 16400   | 1280         | 0             | 0       | 0                       | 0  | 0  | 0   | 0  | 0   |          |
| D0010   | 2       | 1            | 2047          | 17      | 8644                    | 0  | 15 | 246 | 32 | 0   |          |
| D0020   | 0       | 0            | 1             | 0       | 0                       | 0  | 0  | 0   | 0  | 0   |          |

24. Bezdrátový vypínač je tímto spárován.

- 25. Nyní si ukážeme, jak ovládat bezdrátově řízené relé SRC-DO 230V pomocí příkazů z PLC FC6A, které bude komunikovat přes Modbus RTU s STC65-RS485 Modbus.
- 26. Znovu si otevřeme Batch tabulky jako v předchozím případě s tím rozdílem, že si data přepneme do HEX soustavy.
- 27. Nastavíme pole D30-D36 dle vzoru.

| Batch Monitor |      |              |               |         |      |      |              |      |       |      |   |  |
|---------------|------|--------------|---------------|---------|------|------|--------------|------|-------|------|---|--|
| Device:       | D (D | ata Register | r (D0000 to I | D7999)) | • 0  | ÷ M  | Ionitor Type | HE   | X (W) | •    |   |  |
| Comment       |      |              |               |         |      |      |              |      |       |      | ] |  |
|               | +0   | +1           | +2            | +3      | +4   | +5   | +6           | +7   | +8    | +9   | - |  |
| D0000         | 4010 | 0500         | 0000          | 0000    | 0000 | 0000 | 0000         | 0000 | 0000  | 0000 |   |  |
| D0010         | 0002 | 0001         | 07FF          | 0011    | 21C4 | 0000 | 01DF         | 00F6 | 0020  | 0000 |   |  |
| D0020         | 0000 | 0000         | 0001          | 0000    | 0000 | 0000 | 0000         | 0000 | 0000  | 0000 |   |  |
| D0030         | 0001 | 0001         | 0020          | 0020    | 00F6 | 0020 | 0070         | 0000 | 0000  | 0000 |   |  |
| D0040         | 0000 | 0000         | 0000          | 0000    | 0000 | 0000 | 0000         | 0000 | 0000  | 0000 |   |  |

28. Na bezdrátově řízeném relé SRC-DO 230V stiskneme tlačítko LRN/SET. Příslušná LED se červeně rozbliká s periodou 1s.

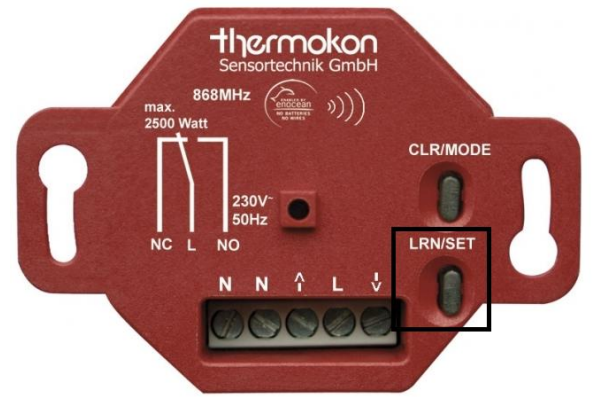

29. Otevřeme komunikační port pro vyslání telegramu. Řídící bit se nachází na pozici M2 a můžeme jej ovládat z Batch tabulky, kterou jsme použili předtím.

|   | Batch                                                                   | Moni | tor |     |     |     | -   |     | 1.4 |    |    |    |    |    |    | 1.1 | _  | 8       | 25 |
|---|-------------------------------------------------------------------------|------|-----|-----|-----|-----|-----|-----|-----|----|----|----|----|----|----|-----|----|---------|----|
| ſ | Device: M (Internal Relay (M0000 to M7997)) V O C Monitor Type: BIN (B) |      |     |     |     |     |     |     |     |    |    |    | •  |    |    |     |    |         |    |
| ſ | Comment                                                                 |      |     |     |     |     |     |     |     |    |    |    |    |    |    |     |    |         |    |
|   |                                                                         | +17  | +16 | +15 | +14 | +13 | +12 | +11 | +10 | +7 | +6 | +5 | +4 | +3 | +2 | +1  | +0 | DEC (W) | -  |
|   | M0000                                                                   | 0    | 0   | 0   | 0   | 0   | 0   | 0   | 0   | 0  | 0  | 0  | 0  | 0  | 1  | 0   | 0  | 4       |    |

- Zařízení je tímto spárováno. Nastavíme řídící bit do 0 a počkáme, až LED na relé přestane blikat.
- 31. Pro řízení relé je třeba změnit hodnotu, kterou telegram nese.

32. Pro sepnutí relé SRC-DO 230V nastavíme hodnoty dle předlohy a nastavíme řídící bit na 1, po sepnutí relé jej opět nastavíme na 0.

| Batch Monitor |       |              |               |                  |      |      |              |      |       |      |   |  |
|---------------|-------|--------------|---------------|------------------|------|------|--------------|------|-------|------|---|--|
| Device:       | D (Da | ata Register | . (D0000 to I | D <b>7</b> 999)) | • 0  | ÷ N  | Ionitor Type | HE   | X (W) | •    | ] |  |
| Comm          | ient  |              |               |                  |      |      |              |      |       |      |   |  |
|               | +0    | +1           | +2            | +3               | +4   | +5   | +6           | +7   | +8    | +9   |   |  |
| D0000         | 4010  | 0500         | 0000          | 0000             | 0000 | 0000 | 0000         | 0000 | 0000  | 0000 |   |  |
| D0010         | 0002  | 0001         | 07FF          | 0011             | 21C4 | 0000 | 0B44         | 00F6 | 0020  | 0000 |   |  |
| D0020         | 0000  | 0000         | 0001          | 0000             | 0000 | 0000 | 0000         | 0000 | 0000  | 0000 |   |  |
| D0030         | 0001  | 0001         | 0020          | 0020             | 00F6 | 0030 | 0010         | 0000 | 0000  | 0000 |   |  |

33. Pro vypnutí relé SRC-DO 230V nastavíme hodnoty dle předlohy a nastavíme řídící bit na 1, po rozepnutí relé jej opět nastavíme na 0.

| Batch                                      | Monitor |      |      |      |      |      |              |      |        | 2 X  | 5        |
|--------------------------------------------|---------|------|------|------|------|------|--------------|------|--------|------|----------|
| Device: D (Data Register (D0000 to D7999)) |         |      |      |      | • 0  | ÷ N  | Ionitor Type | : HE | EX (W) | •    |          |
| Comm                                       | ent     |      |      |      |      |      |              |      |        |      |          |
|                                            | +0      | +1   | +2   | +3   | +4   | +5   | +6           | +7   | +8     | +9   | <b>^</b> |
| D0000                                      | 4010    | 0500 | 0000 | 0000 | 0000 | 0000 | 0000         | 0000 | 0000   | 0000 | -        |
| D0010                                      | 0002    | 0001 | 07FF | 0011 | 21C4 | 0000 | 0BA6         | 00F6 | 0020   | 0000 |          |
| D0020                                      | 0000    | 0000 | 0001 | 0000 | 0000 | 0000 | 0000         | 0000 | 0000   | 0000 |          |
| D0030                                      | 0001    | 0001 | 0020 | 0020 | 00F6 | 0030 | 0030         | 0000 | 0000   | 0000 |          |